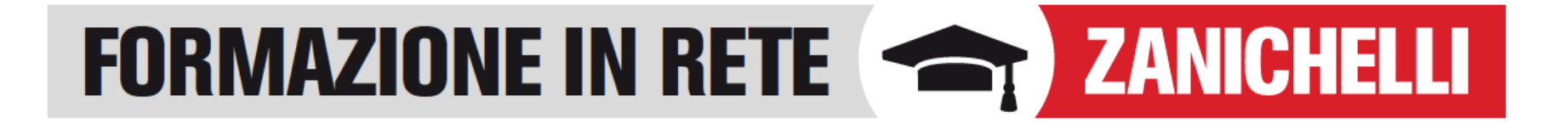

#### **COLLEZIONI UNIVERSITA**

Cerca, crea e condividi lezioni in pochi minuti

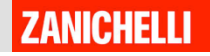

#### Cosa mi serve?

| Un computer con<br>connessione a<br>internet | Uno spazio in cui<br>condividere il link<br>del percorso di<br>lezione | Un account<br>myZanichelli per il<br>docente | Account<br>myZanichelli per gli<br>studenti |
|----------------------------------------------|------------------------------------------------------------------------|----------------------------------------------|---------------------------------------------|
| $\checkmark$                                 | $\checkmark$                                                           | $\checkmark$                                 | $\checkmark$                                |

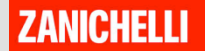

# PER INIZIARE

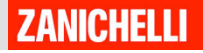

### Per iniziare...

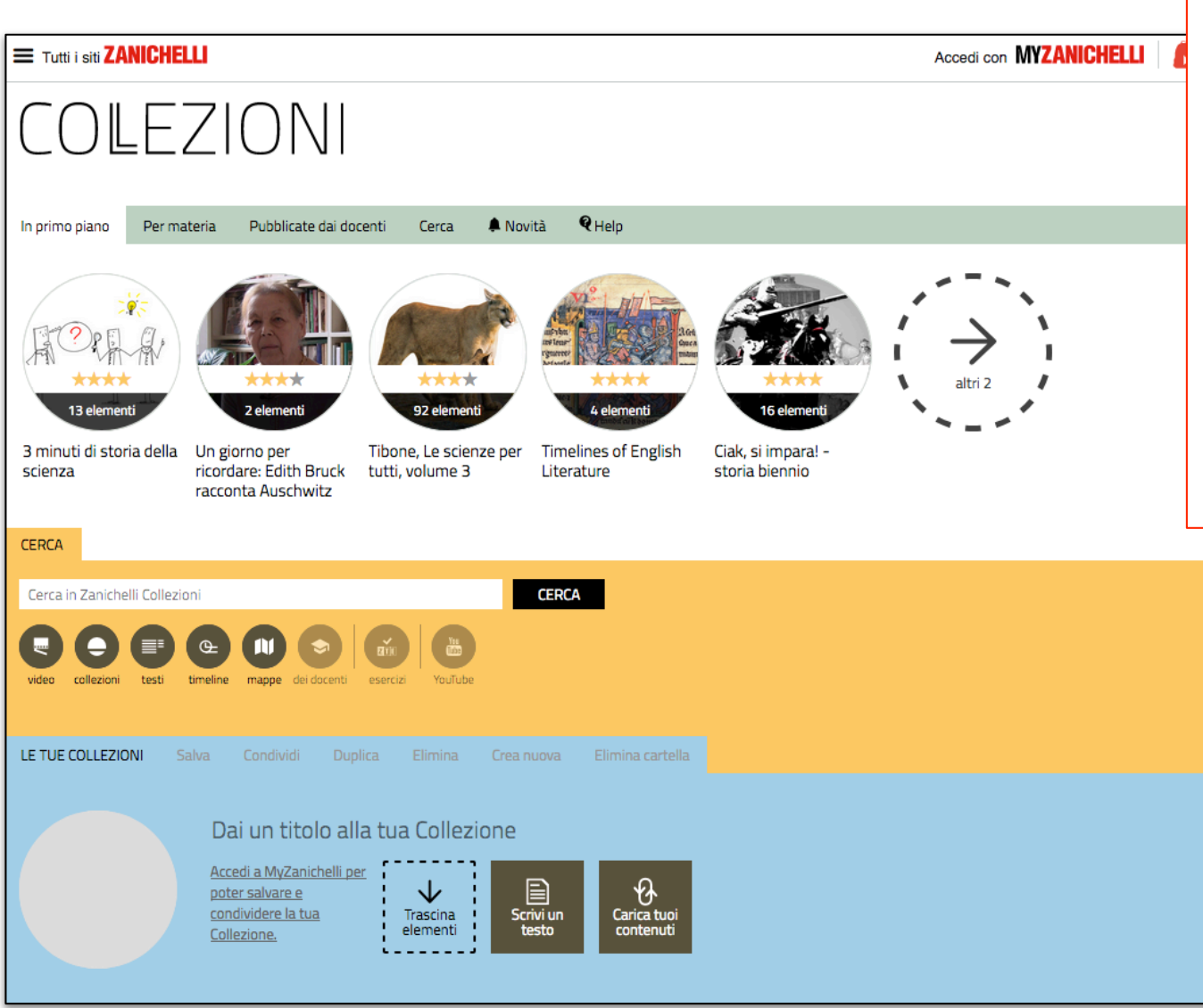

**Collezioni** è l'archivio di **tutti i video** Zanichelli.

Sono pronti da assemblare in **percorsi di lezione** insieme a video di Youtube, Immagini o Slide di testo.

Scopriamo come...

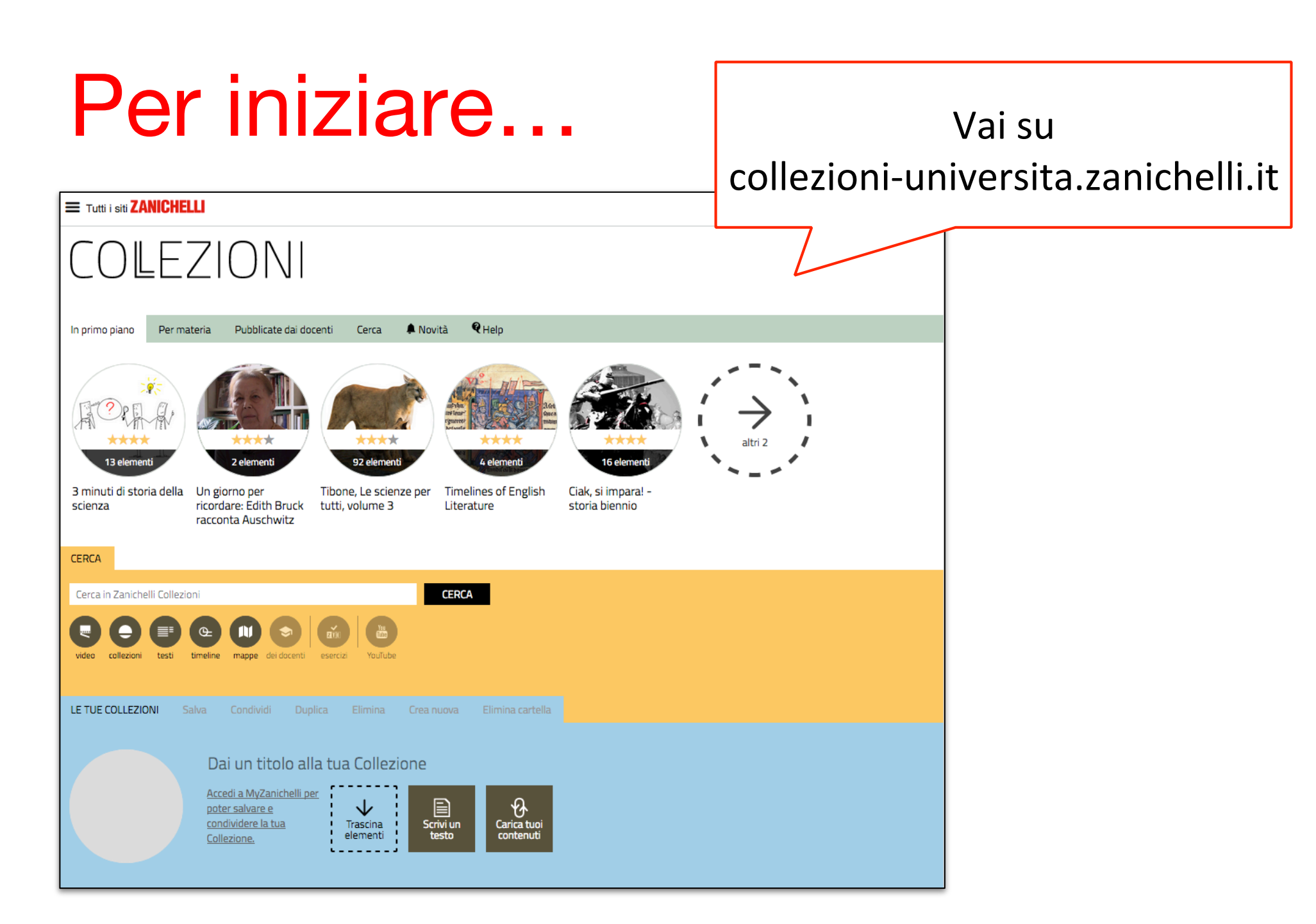

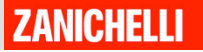

### Per iniziare...

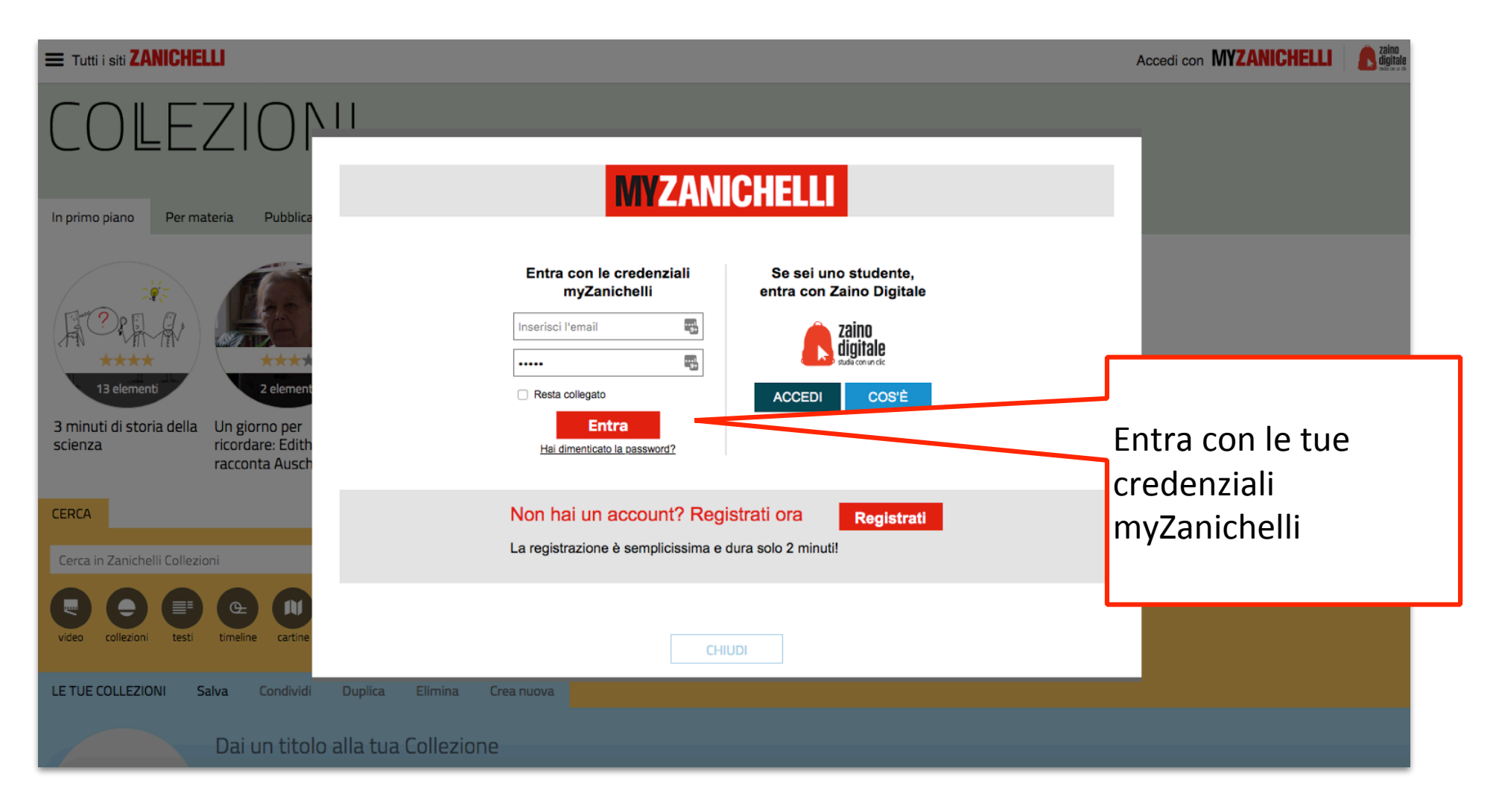

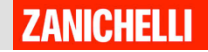

# LA RICERCA

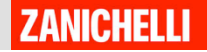

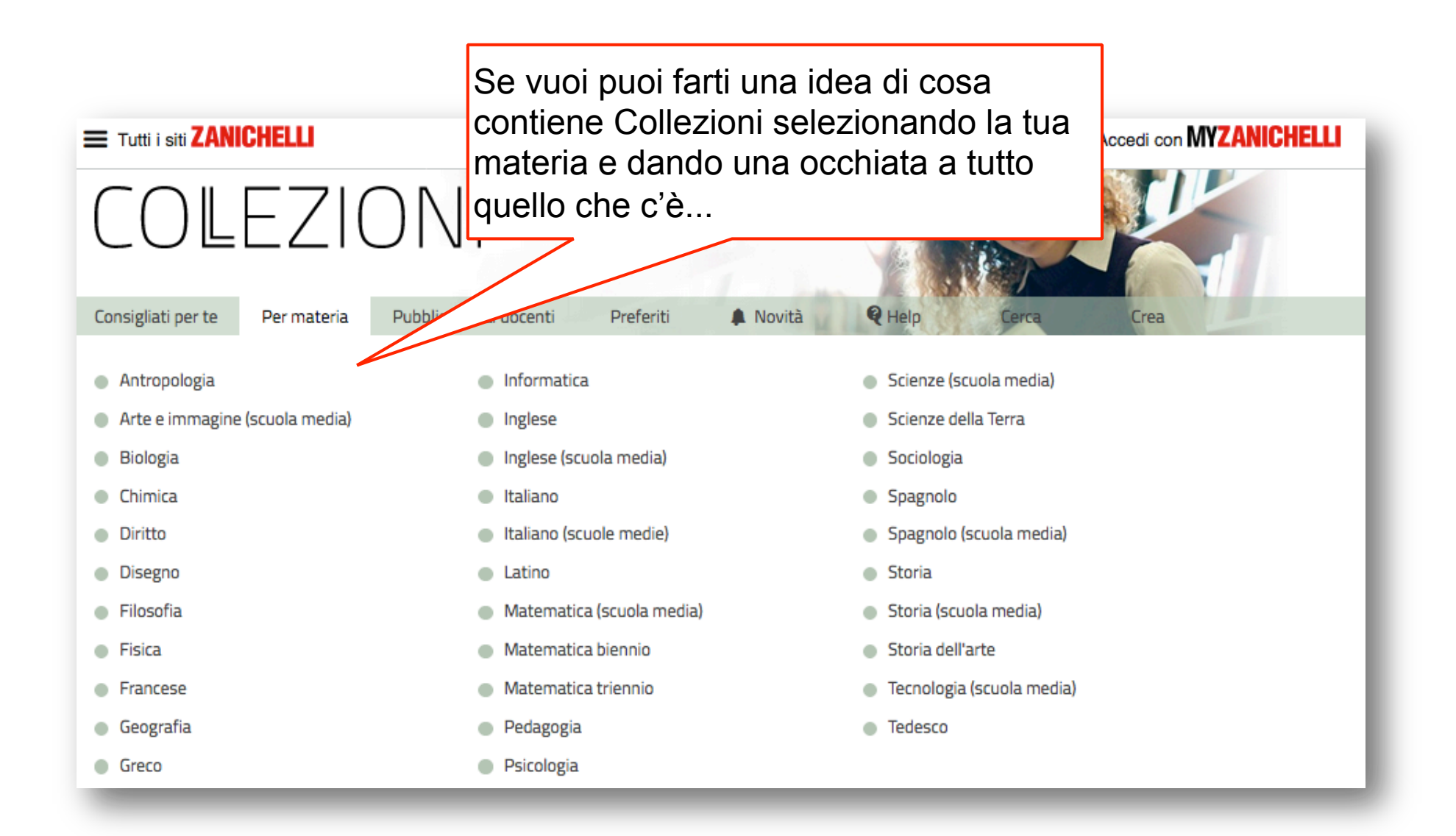

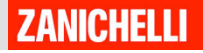

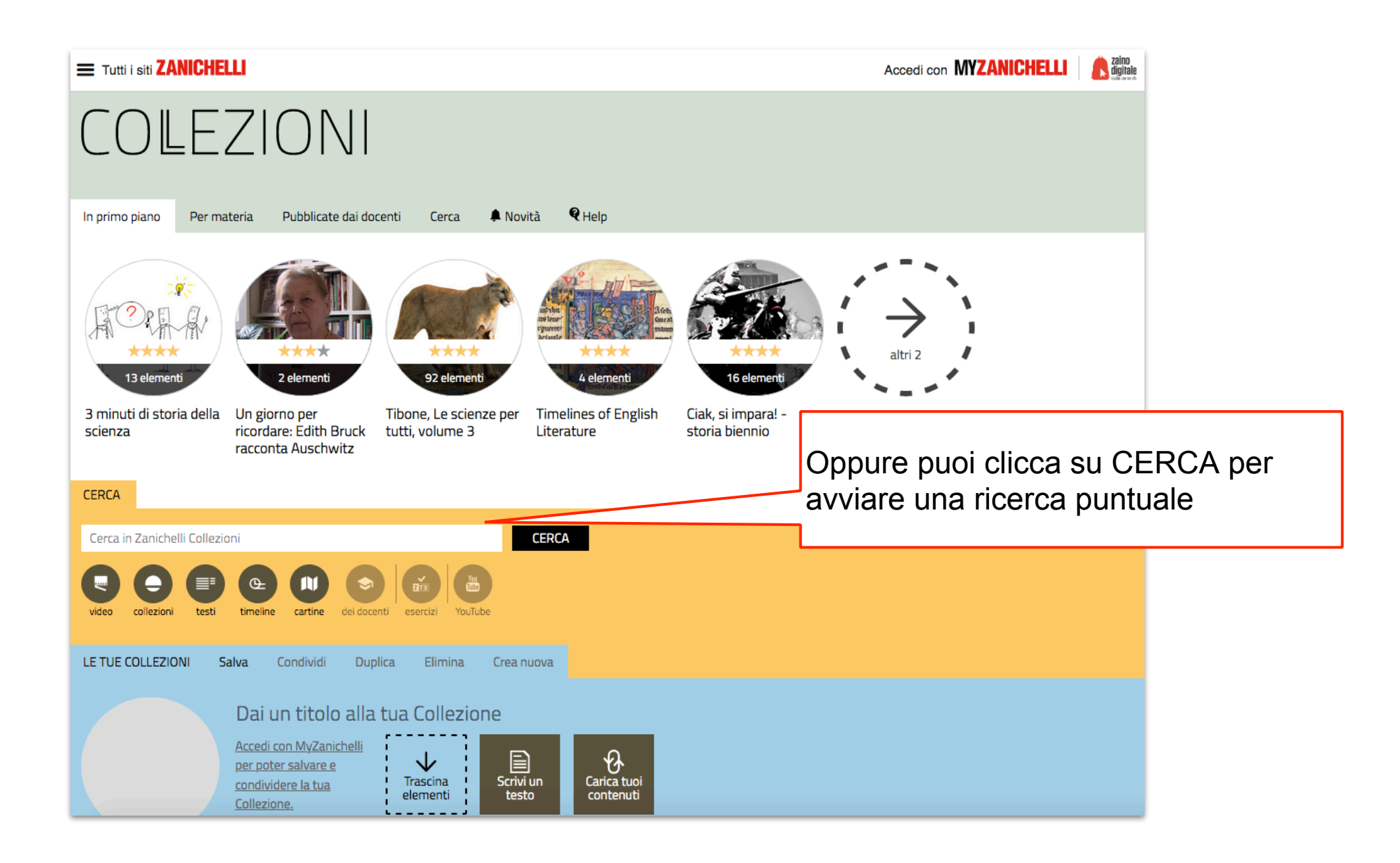

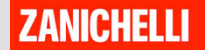

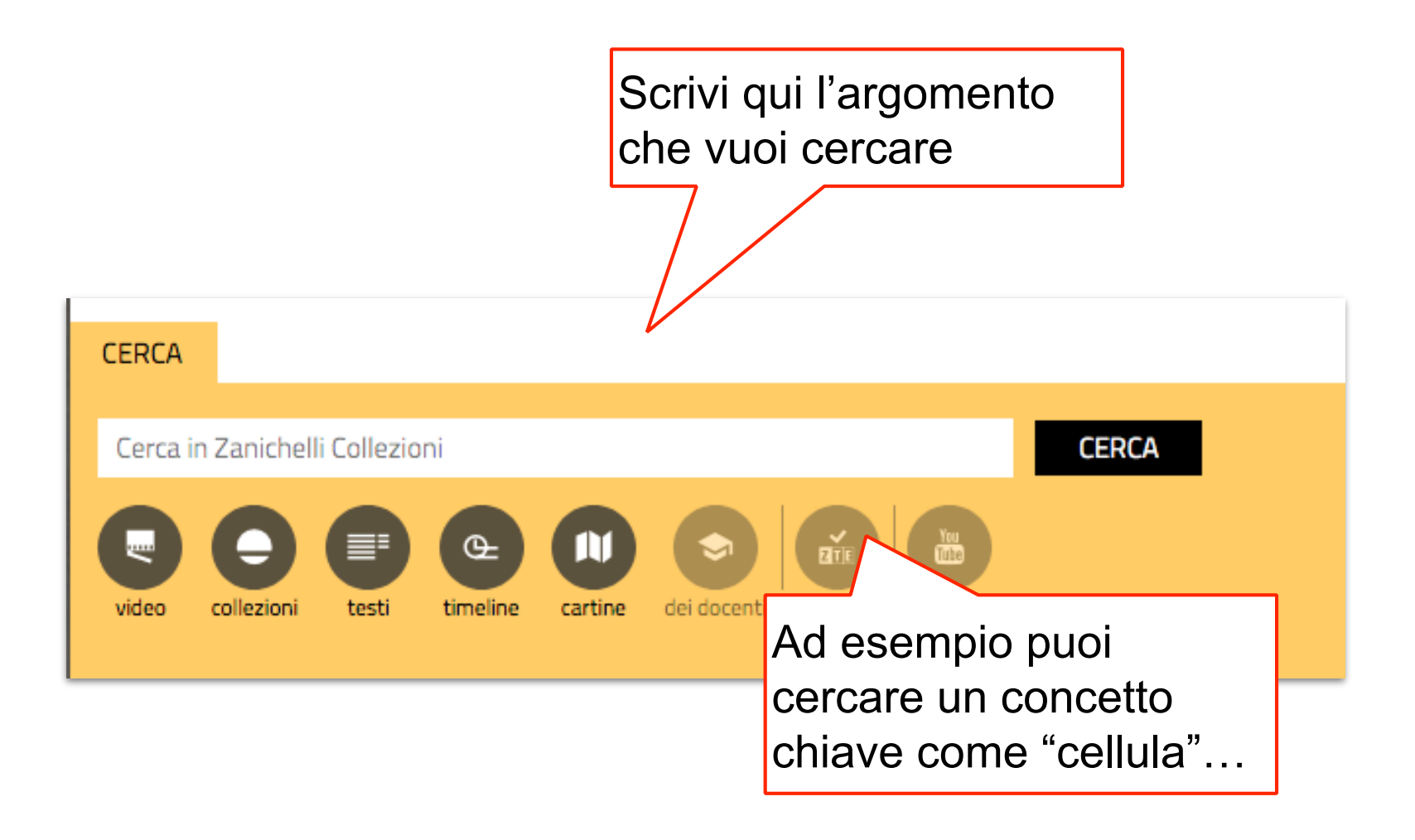

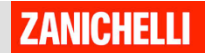

Vedrai subito i risultati. Qui sono stati trovati 34 video sulla CERCA ricerca cha hai impostato... cellula Œ ΠT YouTube video collezioni testi timeline cartine dei docenti esercizi LE DIMENSIONI LA MEMBRANA The respiratory chain **GLI ENZIMI** IL TRASPORTO ATTIVO PLASMATICA and the oxidative phosphorylatio DELLE CELLULE UNA CELLULA ZANICHEL .....  $\mathbf{v}$  $\mathbf{V}$ .....  $\mathbf{V}$ Ĩ L'uovo è una cellula Il trasporto attivo Gli enzimi Le dimensioni delle cellule La membrana plasmatica The respiratory chain and the oxidative phosphorylation diffusione sem M7 citodieresi GI 00 Anemia falciforme: Fotosintesi: divisione un esempio di mutazione le reazioni della fase luminosa del citopla 0 arbo ..... ..... 28 Ψ Anemia falciforme: un La duplicazione del DNA Fotosintesi: le reazioni della La morte cellulare Il ciclo cellulare Il trasporto passivo programmata esempio di mutazione fase luminosa WWWWWWWWW 201 92 94 ompa sodio-pota NEW Le proteine di trasporto Struttura e funzione La catena respiratoria L'OSMOSI dell'alcol deidrogenasi e la fosforilazione ossidativa 2 .....  $\mathbf{\nabla}$ į.  $\mathbf{\psi}$ La catena respiratoria e la B5 Le proteine di trasporto Struttura dell'enzima alcol Il trasporto attivo L'osmosi L'osmosi fosforilazione ossidativa deidrogenasi

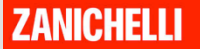

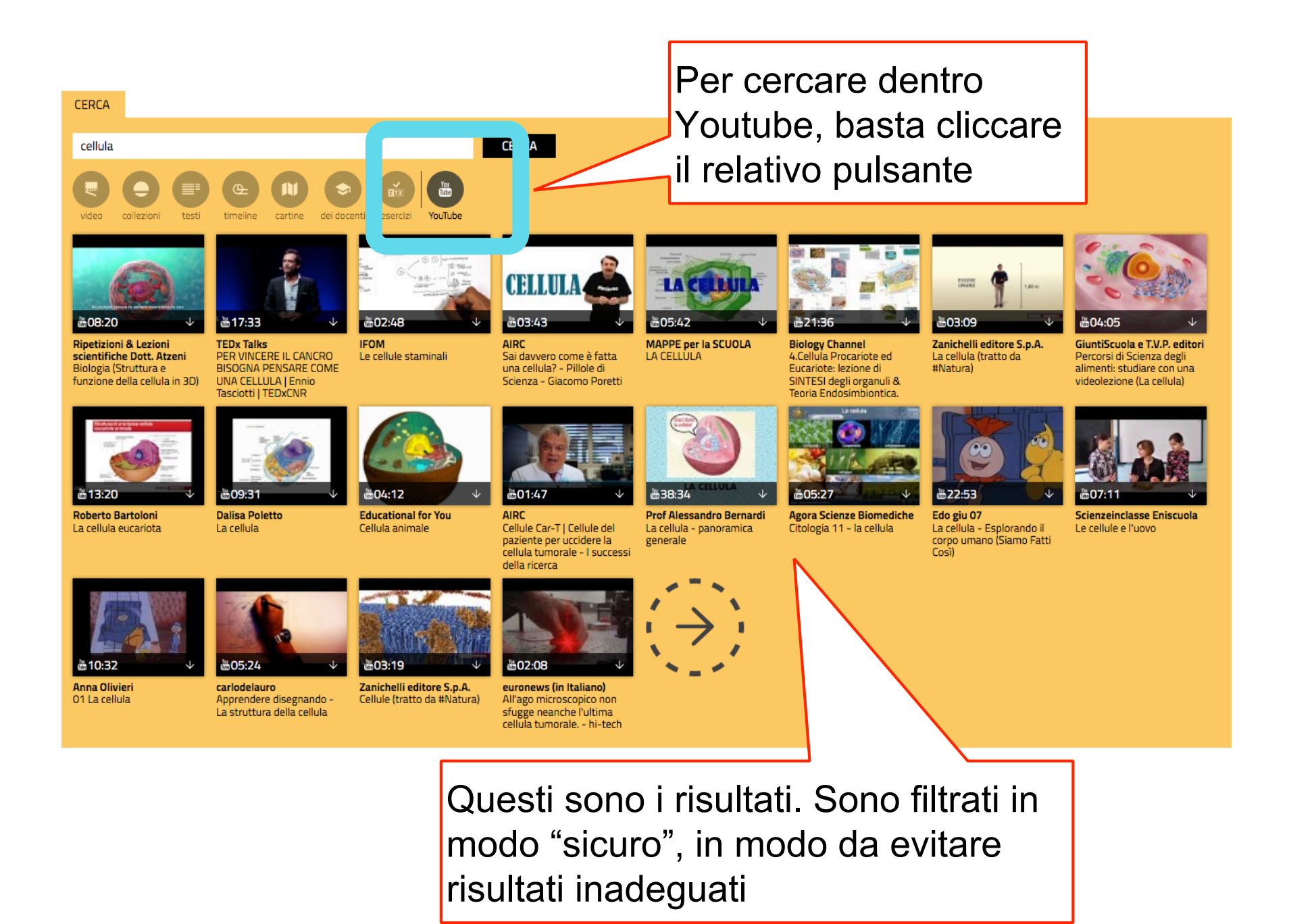

ZANICHELLI

## CREARE LA COLLEZIONE

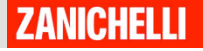

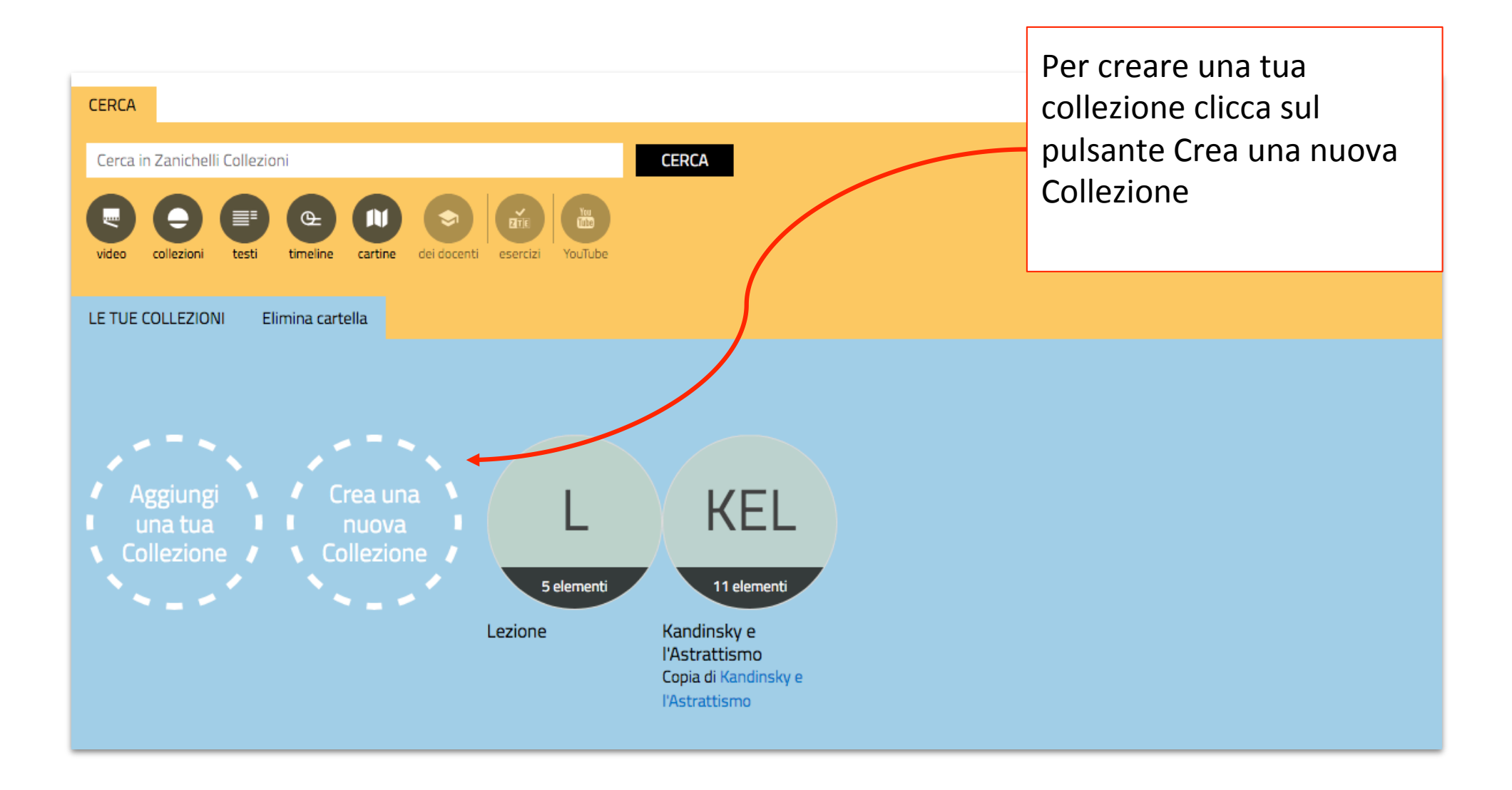

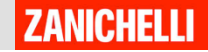

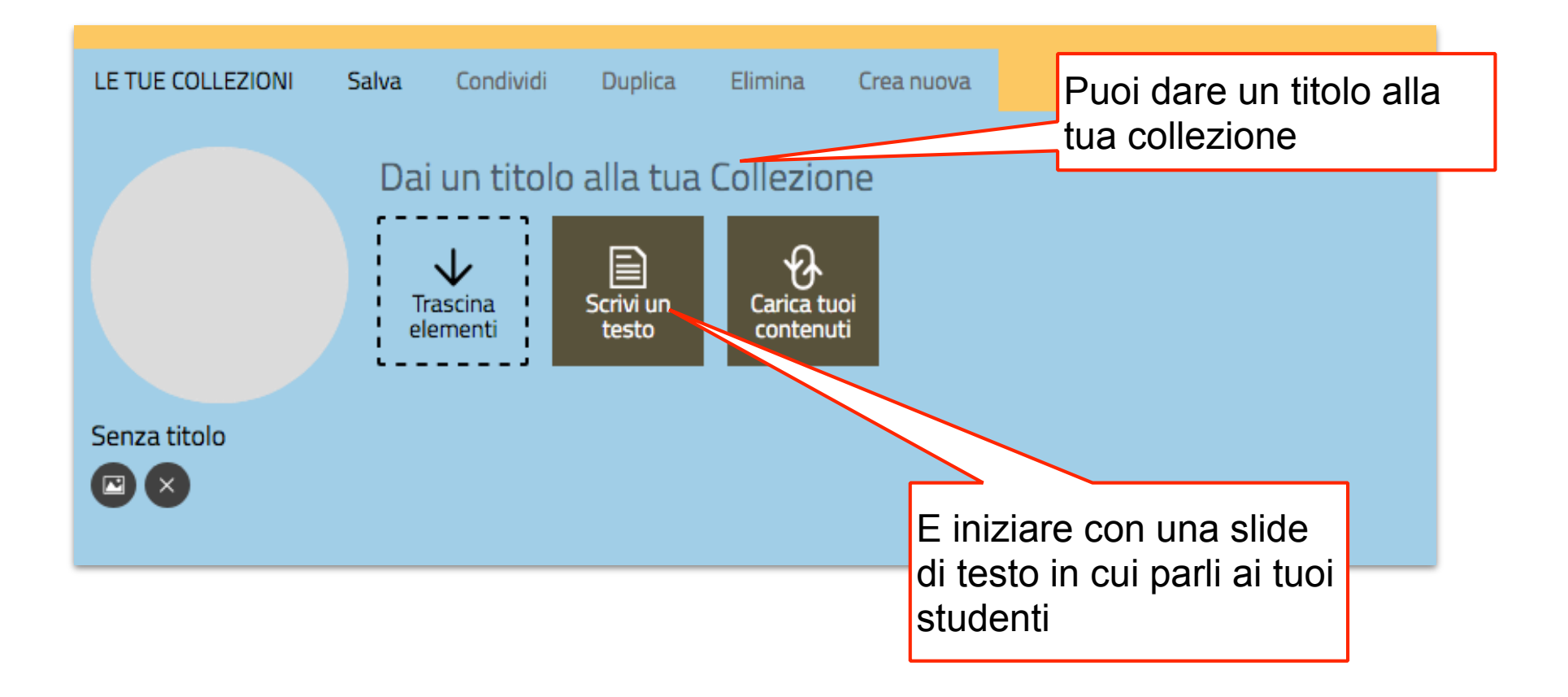

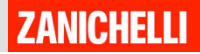

Scrivi e formatta il tuo testo come preferisci

IUn<sup>×</sup>n<sub>×</sub> ≡

Cari studenti, in questa lezione vi parlerò della membrana plasmatica. Vi ho preparato due video e un piccolo testo da leggere

Salvalo quando hai finito

SALVA ANNULLA

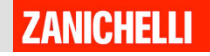

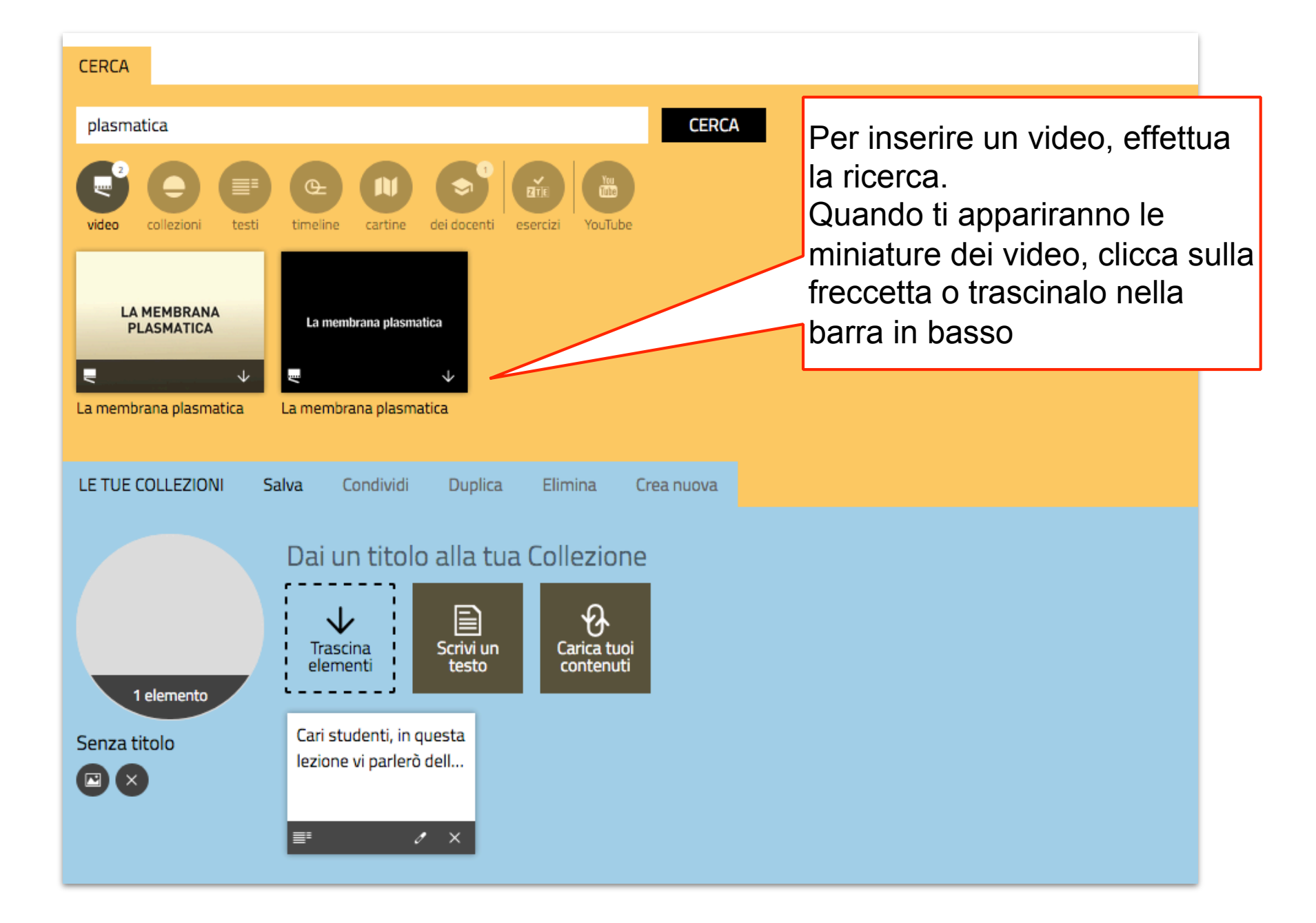

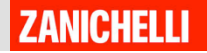

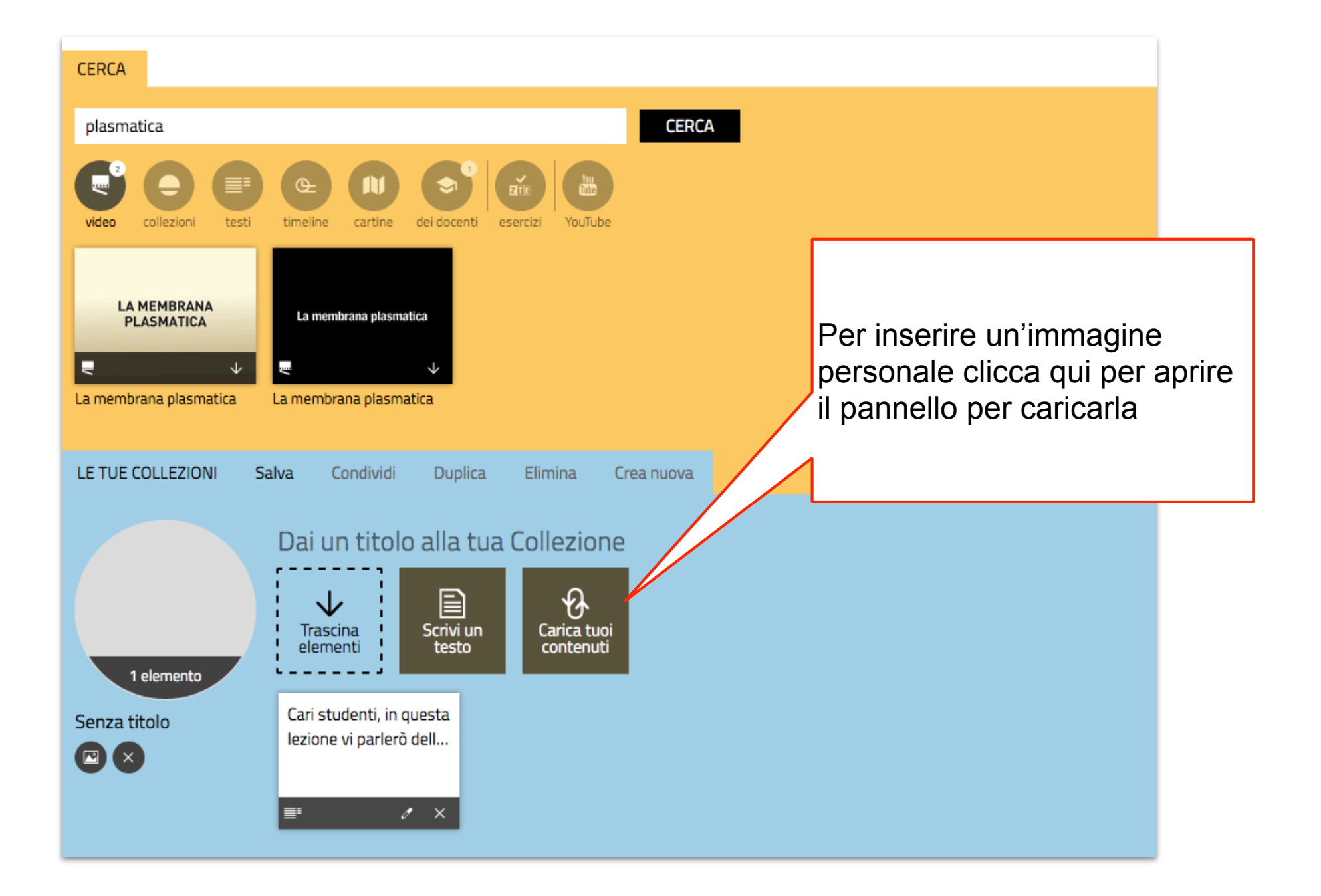

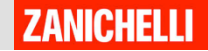

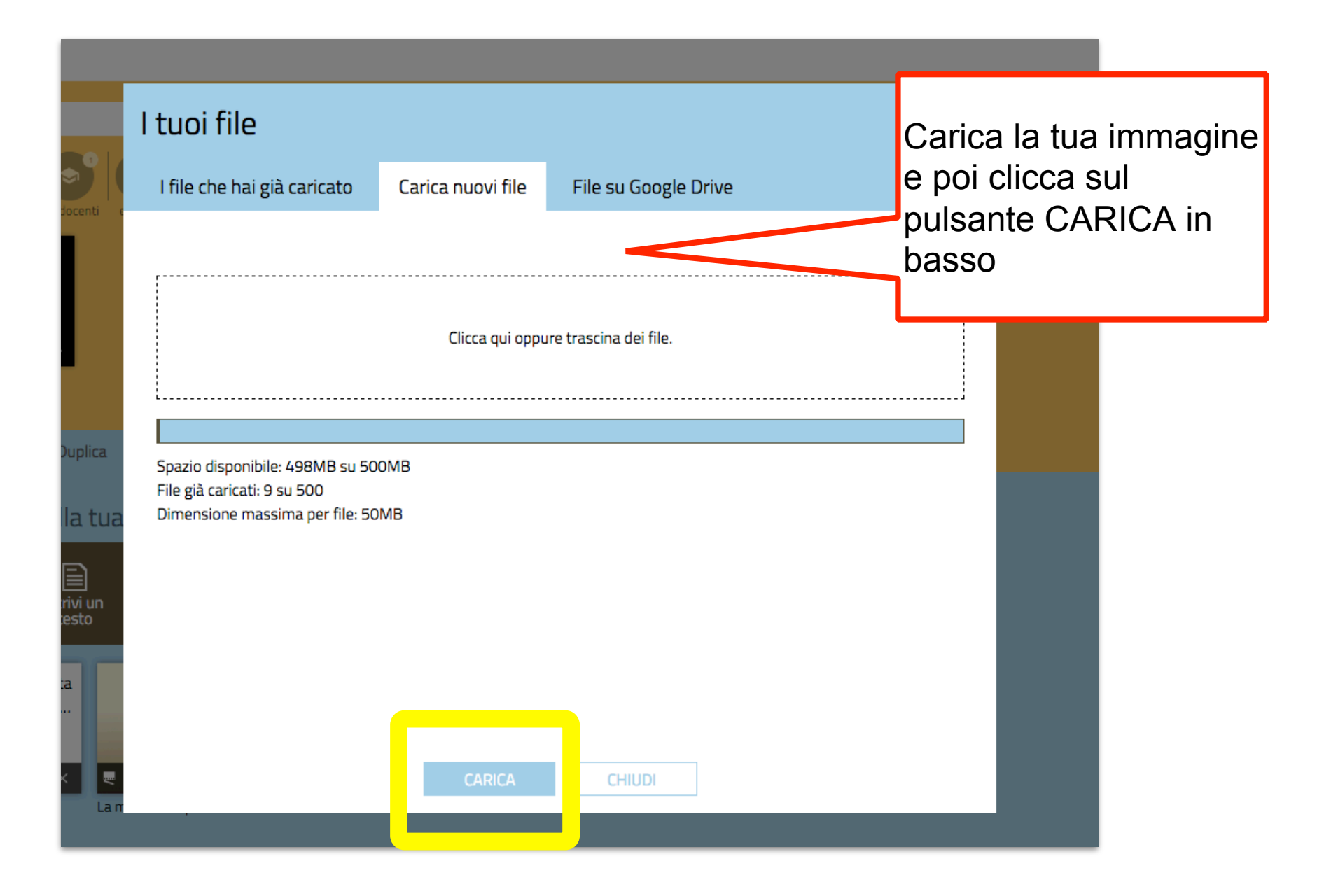

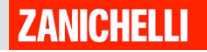

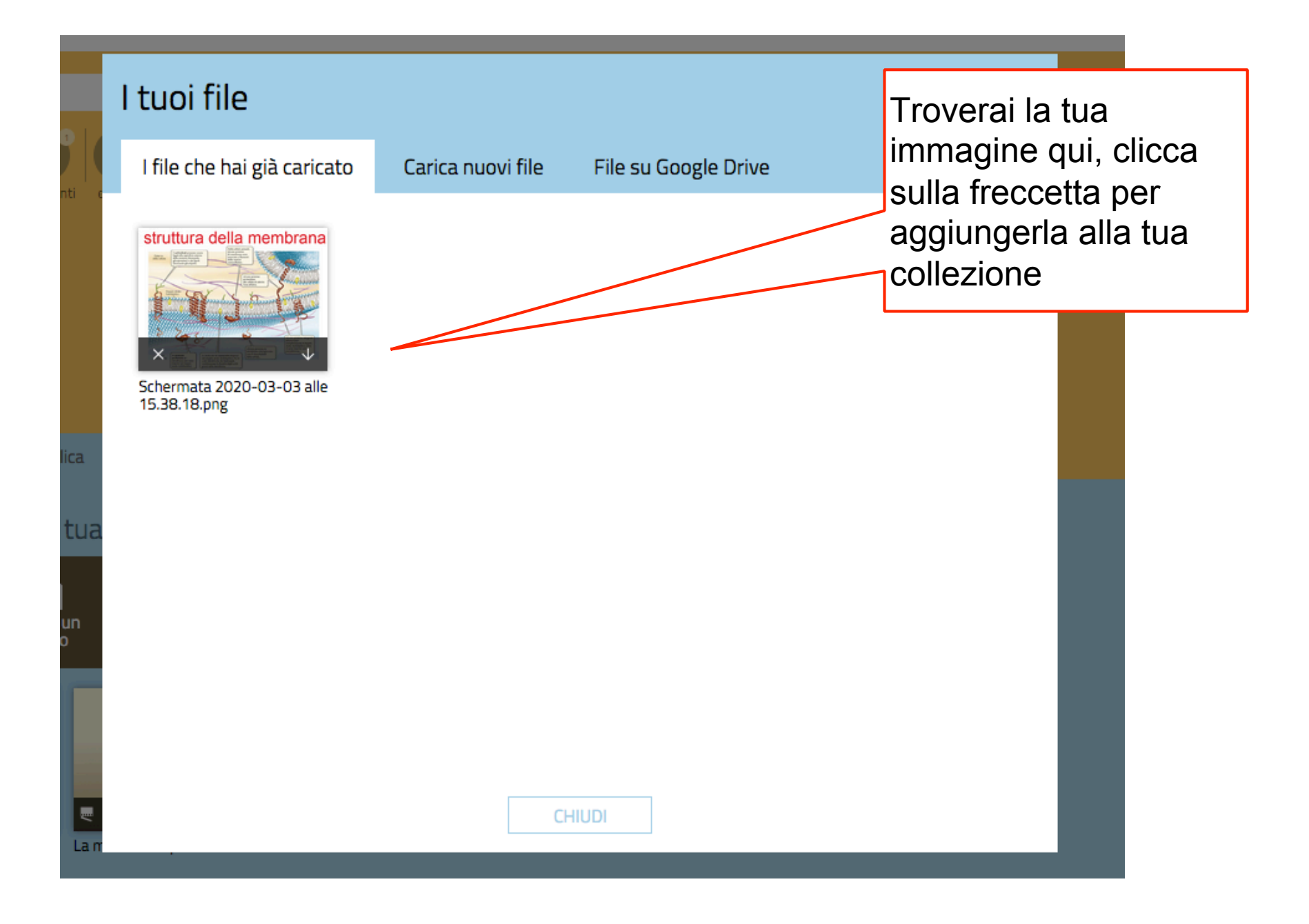

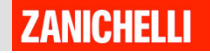

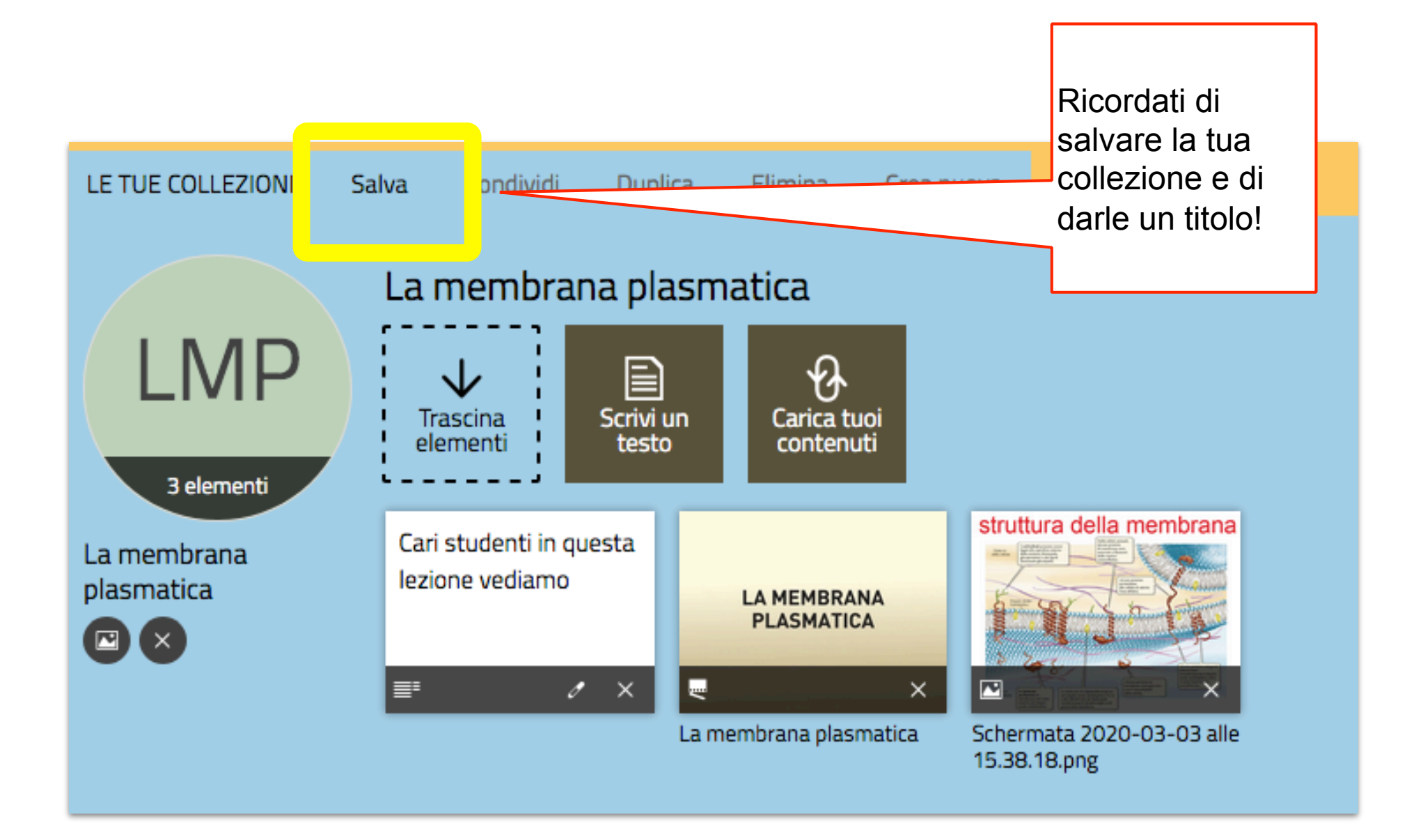

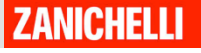

# LA CONDIVISIONE

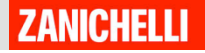

# Puoi condividere la tua collezione coni tuoi studenti

### IMPORTANTE: Gli studenti devono però essere iscritti a myzanichelli

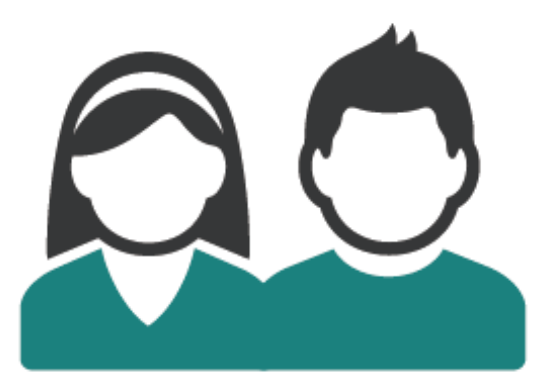

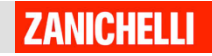

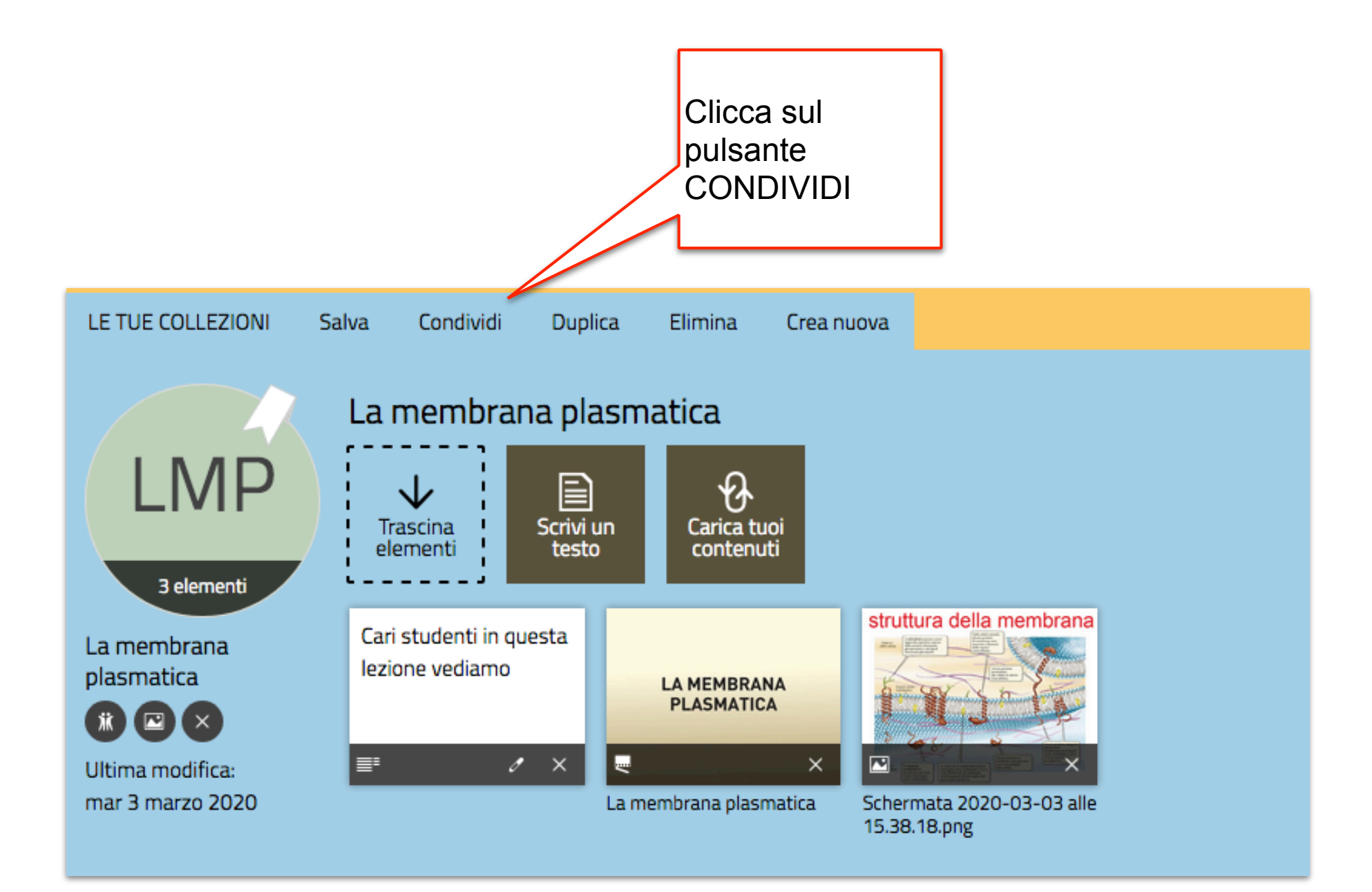

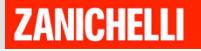

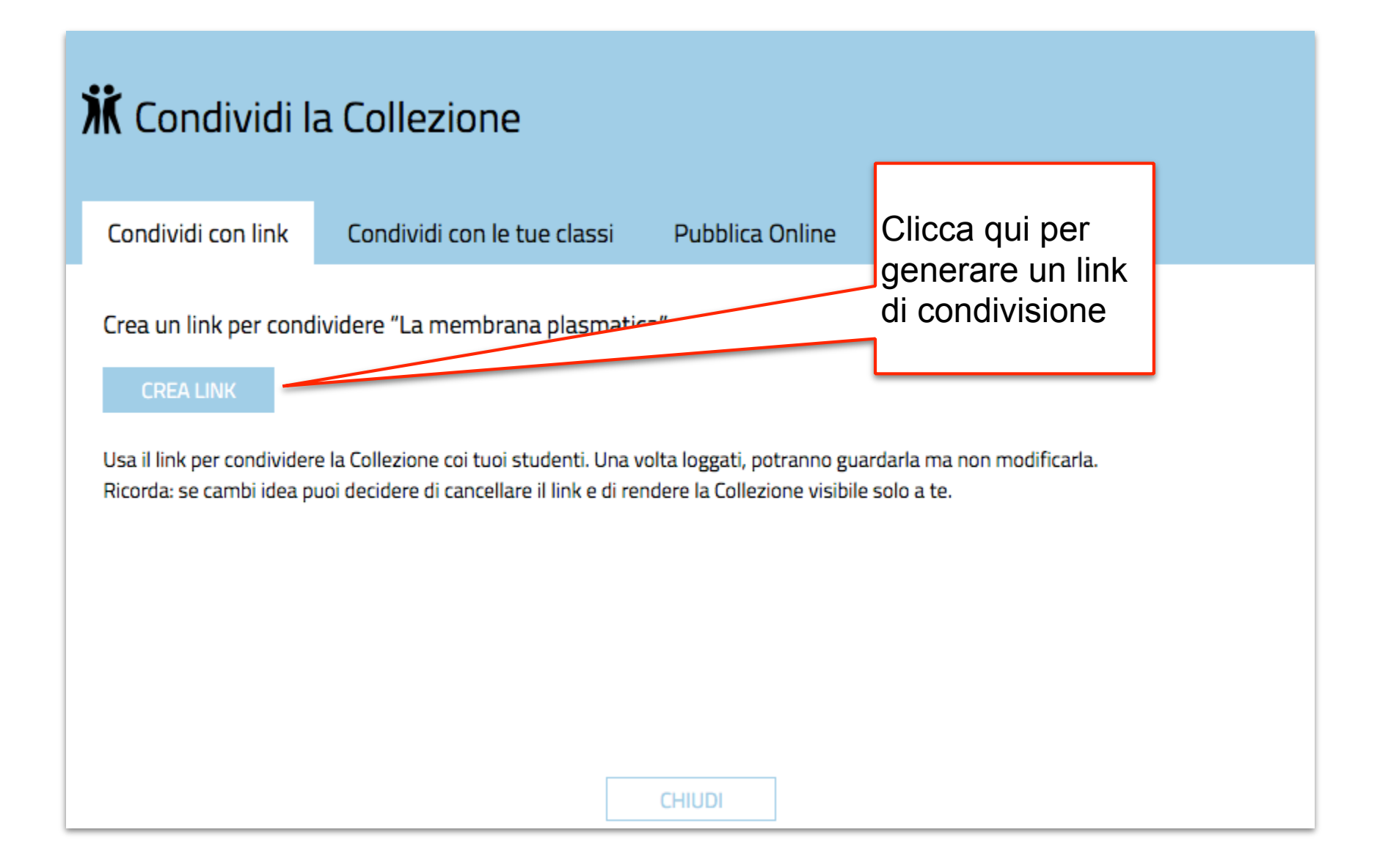

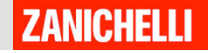

| 🕅 Condividi la Collezione                                                                                                    |                                       |                 | Usa questo link per<br>condividere il tuo<br>percorso: dal registro<br>elettronico a Whatsapp,<br>da Google Classroom a |  |  |  |
|----------------------------------------------------------------------------------------------------|---------------------------------------|-----------------|----------------------------------------------------------------------------------------------------|--|--|--|
| Condividi con link                                                                                                    | Condividi con le tue classi           | Pubblica Online |                                                                                                    |  |  |  |
| Copia e incolla il link della Collezione per inviarlo a chi vuoi.<br>https://collezioni.scuola.zanichelli.it/lessons/3120423?/mare_token=60vMJmTdcA80f1S1YnA2T8AImW-Zi |                                       |                 |                                                                                                    |  |  |  |
| Puoi cancellare il link per<br>CANCELLA LINK                                                                                                    | rendere nuovamente la Collezione visi | bile solo a te. |                                                                                                    |  |  |  |
|                                                                                                    |                                       |                 |                                                                                                    |  |  |  |
|                                                                                                    |                                       | CHIUDI          |                                                                                                    |  |  |  |

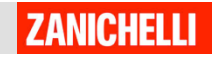

#### Cosa deve fare lo studente?

Lo studente

cliccare sul link che riceve

#### •loggarsi a Collezioni con le sue

**credenziali myZanichelli** e per vedere tutti gli elementi della Collezione creata dal suo docente.

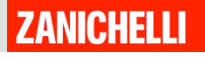